## Инструкция по регистрации и авторизации на образовательной платформе Цифриум (для участия в онлайн курсе "Основы авиамоделирования: Эдутон от компании ОАК")

## РЕГИСТРАЦИЯ

1. Перейдите на сайт курса "Основы авиамоделирования: Эдутон от компании ОАК".

2. Введи свой e-mail и нажми кнопку "Продолжить".

| ← Назад | Цифриум                                  |
|---------|------------------------------------------|
|         | Войдите или<br>зарегистрируйтесь         |
|         | Войдите, используя логин и пароль.       |
|         | Email<br>Введите адрес электронной почты |
|         | Продолжить                               |
|         | Сообщить об ошибке                       |
|         |                                          |

3. Выберите в строке "Город/район" ваш город. По аналогии в строках "школа" и "класс" школу/введите свои данные. Вы можете начать вводить название для быстрого поиска в списке.

| ← Назад |                                                                                                    |   |   |
|---------|----------------------------------------------------------------------------------------------------|---|---|
|         | Цифриум                                                                                                    |   |   |
|         | Регистрация<br>учетной записи                                                                                                    |   |   |
|         | Для регистрации нам понадобятся<br>дополнительные данные.                                                                                                    |   |   |
|         | OAK -                                                                                                    |   |   |
|         | Город / район 👻                                                                                                    | € |   |
|         | Школа 👻                                                                                                    | ₹ |   |
|         | Класс 👻                                                                                                    | 4 |   |
|         | Фамилия                                                                                                    |   | • |
|         | Отчество (при наличии)                                                                                                    |   |   |
|         | Телефон                                                                                                    |   |   |
|         | Email<br>lisichka2308@mail.ru Изменить                                                                                                    |   |   |
|         | Установите пароль                                                                                                    |   |   |
|         | Повторите пароль                                                                                                    |   |   |
|         | Нажимая кнопку "Зарегистрироваться", я принимаю<br>условия согласия на обработку персональных данных и<br>соглашаюсь с политикой обработки персональных<br>данных |   |   |
|         | Зарегистрироваться                                                                                                    |   |   |
|         | Если вам нет 18 лет, для заполнения и подтверждения формы<br>регистрации необходимо согласие родителя или опекуна.                                                |   |   |
|         | Сообщить об ошибке                                                                                                    |   |   |

4. Укажите свою школу, найдя ее в выпадающем списке. Вы можете начать вводить название/ номер школы для быстрого поиска в списке.

5. Заполните форму регистрации. Все поля обязательны для заполнения.

Убедитесь, что email и номер телефона введены правильно.

I Проверьте, что вы верно указали домен электронного адреса: gmail.com / mail.ru / bk.ru / yandex.ru

| Онлайн-платформа | «Циф | ри | yMX |
|------------------|------|----|-----|
|------------------|------|----|-----|

| Цифриум <sup>¬</sup>                                      |
|-----------------------------------------------------------|
| Регистрация<br>учетной записи                             |
| Для регистрации нам понадобятся<br>дополнительные данные. |
| ОАК -                                                     |
| Город / район 💌                                           |
| Школа 🔻                                                   |
| Класс                                                     |
| Фамилия                                                   |
| Отчество (при наличии)                                    |
| Телефон                                                   |
| Email<br>lisichka2308@mail.ru Изменить                    |
| Установите пароль                                         |
| Повторите пароль                                          |

 Повторите пароль

 Нажимая кнопку "Зарегистрироваться", я принимаю условия согласия на обработку персональных данных и соглашаенсь с политикой обработки персональных данных

 Зарегистрироваться

 Варегистрироваться

 Если вам нет 18 лет, для заполнения и подтверждения формы регистрации необходимо согласие родителя или опекуна.

Сообщить об ошибке

Если email указан верно, на вашу электронную почту придет подтверждение.

6. Ознакомьтесь с инструкцией, правовой информацией.

7. Примите условия обработки персональных данных.

Если вам нет 18 лет, для заполнения и подтверждения формы регистрации позовите родителя.

| Email<br>lisichka2308@mail.ru                                                                                                    | Изменит                                                                                                    |
|----------------------------------------------------------------------------------------------------|----------------------------------------------------------------------------------------------------|
| Установите пароль                                                                                                    |                                                                                                    |
| Повторите пароль                                                                                                    |                                                                                                    |
| _                                                                                                    |                                                                                                    |
| Нажимая кнопку "Зарегист<br>условия согласия на обрабс<br>соглашаюсь с политикой об<br>данных                                                                                 | рироваться", я принимаю<br>отку персональных данных и<br>іработки персональных                                                                           |
| Нажимая кнопку "Зарегистр<br>условия согласия на обрабо<br>соглашаюсь с политикой об<br>данных<br>Зарегистр                                                                   | рироваться", я принимаю<br>этку персональных данных и<br>іработки персональных<br>ироваться                                                              |
| Нажимая кнопку "Зарегистр<br>условия согласия на обрабо<br>соглашаюсь с политикой об<br>данных<br>Зарегистр<br>Если вам нет 18 лет, для заполн<br>регистрации необходимо согл | рироваться", я принимаю<br>отку персональных данных и<br>іработки персональных<br>ироваться<br>нения и подтверждения форм<br>ласие родителя или опекуна. |

8. Нажмите кнопку «Зарегистрироваться».

9. На указанную почту придет письмо с подтверждением регистрации.

Проверьте все папки своего почтового ящика, включая папку «Спам».

| ゲ ① Удалить ④ Вархив 〕 В папку 〇 Спам … 会 Ответить 今 Переслать<br>Добро пожаловать на платформу!                   | х Учётные записи 💌       |
|----------------------------------------------------------------------------------------------------|--------------------------|
| • Noreply@olymponline.ru Свгодня, 19:21<br>Кому: вам                                                               |                          |
| _Цифриум <sup>¬</sup>                                                                                              | ^                        |
| Здравствуйте!                                                                                                    |                          |
| Благодарим за регистрацию на платформе. Чтобы подтвердить<br>свой email, перейдите, пожалуйста, по <u>ссылке</u> . |                          |
| Подтвердить email                                                                                                  |                          |
|                                                                                                    |                          |
| • Прочитать письмо                                                                                                 | G отписаться от рассылки |

10. Нажмите на кнопку "Подтвердить email", чтобы подтвердить эл. почту. После регистрации вы будете автоматически авторизованы на платформе.

11. Доступ к онлайн-курсу будет открыт сразу в разделе «Личный кабинет».

| Lin | ифриум 📃 Менео                                                              |                                                                   | 7 жласе                  |  |
|-----|-----------------------------------------------------------------------------|-------------------------------------------------------------------|--------------------------|--|
| Л   | ичный кабинет                                                               | 🖹 Архия                                                           |                          |  |
|     | ож<br>Основы<br>авиамоделирования:<br>Эдутон от компании<br>ОАК.7-11 классы | В<br>д. Лигалин Гернан Руссанович<br>Ω. Доступ к онлайн-занятикич |                          |  |
|     |                                                                             |                                                                   |                          |  |
|     |                                                                             |                                                                   |                          |  |
|     |                                                                             |                                                                   |                          |  |
| и.  | Інструкции Правовая информация                                              |                                                                   |                          |  |
|     | Продолжая пользоваться сайтом, вы соглашаетесь с условия                    | ми использования файлов cookie                                    | Я соглашаюсь с условиями |  |

12. Если при регистрации всплывает ошибка «Пользователь не входит ни в одни скоуп eula», это значит, что вы ранее были зарегистрированы на платформе.
Пожалуйста, зарегистрируйтесь с указанием другой действующей почты.
12.1. Если при регистрации вы случайно нажали «Отклонить» вместо «Принять» и платформа запрашивает у вас код приглашения, скопируйте эту ссылку-приглашения https://edu.olymponline.ru/invite/9rLf4F и вставьте ее в браузере в адресной строке в режиме инкогнито, либо воспользуетесь другим бразуером

| <complex-block></complex-block>                                                                                                    | ← Назад                                | Цифриум                                                                                                    |                                                                                         |                                                      |                                                                  |
|----------------------------------------------------------------------------------------------------|----------------------------------------|----------------------------------------------------------------------------------------------------|-----------------------------------------------------------------------------------------|------------------------------------------------------|------------------------------------------------------------------|
| <complex-block></complex-block>                                                                                                    | Вве                                    | едите код приглашени                                                                                                    | ИЯ                                                                                      |                                                      |                                                                  |
| <complex-block></complex-block>                                                                                                    | Полу<br>руково                         | чите ссылку-приглашение у классно<br>одителя. Код приглашения — послед<br>6 символов ссылки. Подробнее                                              | ого<br>цние                                                                             |                                                      |                                                                  |
| <complex-block></complex-block>                                                                                                    | Код пригл                              | ашения                                                                                                    |                                                                                         |                                                      |                                                                  |
| <complex-block></complex-block>                                                                                                    |                                        | Продолжить                                                                                                    |                                                                                         |                                                      |                                                                  |
|                                                                                                    |                                        | Сообщить об ошибке                                                                                                    |                                                                                         |                                                      |                                                                  |
| Control Control Contro                                                                                                    |                                        |                                                                                                    |                                                                                         |                                                      |                                                                  |
| A denne ED                                                                                                    | ← → C G                                |                                                                                                    |                                                                                         |                                                      | ů ★ 🖬 🦚                                                          |
| Image: State of the state of the state                                                                                                    | _ Админка EDU 🗸 Админка MO …           | Админка Dorogak 👻 FAQ MO 📘 FAQ EDU 📘 Тестов                                                                                                    | вые юзеры 👻 Тестовые юзе                                                                | ры 🔷 NG J Новая вкладка                              |                                                                  |
| Image: Sector sector sector                                                                                                    |                                        |                                                                                                    |                                                                                         | Новое окно                                           |                                                                  |
| <complex-block>         Image: Section of the section of the section of t</complex-block>                                                                                                    |                                        |                                                                                                    |                                                                                         | Новое окно в режим                                   | е инкогнито 🔗                                                    |
| <complex-block>A construction of the states of the states of the stat</complex-block>                                                                                                    |                                        |                                                                                                    |                                                                                         | История                                              | -                                                                |
| <complex-block>         Image: Control of the second second seco</complex-block>                                                                                                    |                                        |                                                                                                    |                                                                                         | Загрузки<br>Закладки                                 |                                                                  |
| Properties   Properties Properties Pro                                                                                                    |                                        |                                                                                                    | _                                                                                       | Google Менеджер па                                   | ролей                                                            |
| <ul> <li> <ul> <li> <ul></ul></li></ul></li></ul> |                                        | Go                                                                                                    |                                                                                         | Расширения                                           |                                                                  |
| Image: Segure norecease/i sanpoc unu UR.                                                                                                    |                                        |                                                                                                    | <b>NOCIE</b>                                                                            | Масштаб                                              | - 100 % + 53                                                     |
|                                                                                                    |                                        |                                                                                                    |                                                                                         | Печать                                               | 3                                                                |
| Begurre noucceases and paper under URL                                                                                                    |                                        |                                                                                                    |                                                                                         | Трансляция                                           |                                                                  |
| Image: State and the state and the state                                                                                                    |                                        | Q Введите поисковый запро-                                                                                                    | с или URL                                                                               | Наити<br>Пополнительные инс                          | трументы                                                         |
| Image: Speen Das. Apuwers al.   Apuwers al. Speen Das.   Apuwers al. Speen Das.   Apuwers al. Speen Das.   Image: Speen Das. Apuwers al.   Image: Speen Das. Apuwers al.                                                                                                    |                                        |                                                                                                    |                                                                                         | Изменить Выр                                         | езать Копировать Вставить                                        |
| Apurus ad.<br>Apurus ad.<br>Apurus                                                                                                    |                                        | <b>_</b>                                                                                                    | ▼ Δ                                                                                     | Настройки                                            |                                                                  |
| Advince GL System DS. Advince ML (Pf 1000C) FOU<br>COURSE CONSISTENT CONSISTENT                                                                                                    |                                        |                                                                                                    | Chall Barrara                                                                           | Справка                                              |                                                                  |
| <ul> <li>Correction:</li> <li>Correction:</li> <li></li></ul>                                                                                                    |                                        | Админка ed System Das Ад                                                                                                    | минка т [пг] догово                                                                     | умо                                                  | вляет 100ege.ru                                                  |
| Догаерри Г.       Google Tafm.       Адииника do.       2022/2023 у       Добавить к         Image: Company: Company: C                                                                                                    |                                        | 4                                                                                                    | L7 (4)                                                                                  | +                                                    |                                                                  |
| <ul> <li></li></ul>                                                                                                    |                                        | Договоры Г Google Табл Ад                                                                                                    | минка do 2022/2023 у                                                                    | Добавить я                                           |                                                                  |
| <ul> <li>Онлаин-платорория «Цифрунум» - nttps://edu.olytaponline.ru/invite/grt.f4f</li> <li>https://edu.olymponline.ru/invite/grt.f4f - Поиск Google</li> <li><i>Полововани</i> - половования - половования</li></ul>                                                                                                    | ← → С _ <sup>¬</sup> https://edu.olymp | online.ru/invite/9rLf4F                                                                                                    |                                                                                         |                                                      | <ul> <li>Окно в режиме инкогнито</li> <li>Админка ФДО</li> </ul> |
| <ul> <li>https://edu.olymponline.ru/invite/9rLf4F - Поиск Google</li> <li>Конски соронние сайта;</li> <li>Ваши действия в режиме инкогнито будут недоступны другим пользователям этого устройства. Однако закладки, скачанные файлы и объекты из списка для чтения сохранатся. Подпобнее</li> <li>В Сhrome не будет сохраняться сохранатся. Подпобнация:</li> <li>В Сhrome не будет сохраняться следующая информация:</li> <li>В Сhrome не будет сохраняться следующая информация:</li> <li>В Сhrome не будет сохраняться следующая информация:</li> <li>В Сhrome не будет сохраняться сохранаться сохранаться сохранаться наформация:</li> <li>В Снотов не будет сохраняться сайтая;</li> <li>В сайты соокіе и данные сайтая;</li> <li>В сводения, указанные в формах.</li> <li>Ваши действия будут видны:</li> <li>Ваши действия будут видны:</li> <li>Ваши действия будут видны:</li> <li>Вайты соокіе и данные сайтар;</li> <li>В сводения, указанные в формах.</li> </ul>                                                                                                    | Онлаин-платфор                         | ма «Цифриум» - https://edu.olynsponline.ru/invite/9r                                                                                                | LT4F                                                                                    | ×                                                    |                                                                  |
| Соронии соронии сербира соорые<br>Ваши действия в режиме инкогнито будут недоступны другим пользователям этого<br>устройства. Однако закладки, скачанные файлы и объекты из списка для чтения<br>сооранятся. Подпобенее<br>В Сhrome ниформация:<br>седующая информация:<br>сайты, которые вы посещаете;<br>сайты, которые вы посещаете;<br>сайтам, которые вы посещаете;<br>сайтам, которые вы вы посещаете;<br>сайтам, которые вы вы                                                                                                    | ୍ https://edu.olymp                    | online.ru/invite/9rLf4F - Поиск Google                                                                                                    |                                                                                         |                                                      |                                                                  |
| Срежим инкогнито<br>Режим инкогнито<br>Ваши действия в режиме инко судут недоступны другим пользователям этого<br>устройства. Однако закладки, скачанные файлы и объекты из списка для чтения<br>соранате. Половобнее<br>В Сhrome не будсте сохраняться<br>педруощая информация:<br>• история браузера;<br>• история браузера;<br>• история браузера;<br>• история вы посещает:<br>• авшему системному администратору;<br>• итернет-провайдеру:                                                                                                    |                                        |                                                                                                    |                                                                                         |                                                      |                                                                  |
| Режим инкогнито<br>Ваши действия в режиме инкогнито будут недоступны другим пользователям этого<br>устройства. Однако закладки, скачанные файлы и объекты из списка для чтения<br>сохранатся. Подлобнее<br>В Сиготе не будет сохраняться<br>следующая информация:<br>• история браузера;<br>• файлы соокіе и данные сайтов;<br>• сведения, указанные в формах.<br>Ваши действия будут видны:<br>• айтам, которые вы посещаете;<br>• айтам, которые вы посещаете;<br>• интернет-провайдеру.<br>• интернет-провайдеру.                                                                                                    |                                        |                                                                                                    | $\overline{\mathbf{\omega}}$                                                            |                                                      |                                                                  |
| Ваши действия в режиме инклинто будут недоступны другим пользователям этого<br>устройства. Однако закладки, скачанные файлы и объекты из списка для чтения<br>сохранятся. <u>Подпобнее</u><br>В Chrome не будет сохраняться Ваши действия будут видны:<br>следующая информация: • сайтам, которые вы посещаете;<br>• история браузера; • вашему системному администратору;<br>• файлы соокіе и данные сайтов; • интернет-провайдеру.<br>• сведения, указанные в формах.                                                                                                    |                                        | Режи                                                                                                    | м инкогнито                                                                             |                                                      |                                                                  |
| В Сhrome не будет сохраняться Ваши действия будут видны:<br>следующая информация: сайтам, которые вы посещаете;<br>• история браузера; вашему системному администратору;<br>• файлы соокіе и данные сайтов; • интернет-провайдеру.<br>• сведения, указанные в формах.<br>Блокировать сторонние файлы соокіе                                                                                                    |                                        | Ваши действия в режиме инкогнито буд<br>устройства. Однако закладки, скачаннь<br>сохранятся. <u>Подробнее</u>                                       | цут недоступны другим поль<br>не файлы и объекты из списі                               | зователям этого<br>ка для чтения                     |                                                                  |
| Блокировать сторонние файлы cookie                                                                                                    |                                        | В Chrome не будет сохраняться<br>следующая информация:<br>• история браузера;<br>• файлы соокіе и данные сайтов;<br>• сведения, указанные в формах. | Ваши действия будут<br>• сайтам, которые вы<br>• вашему системном<br>• интернет-провайд | видны:<br>ы посещаете;<br>лу администратору;<br>еру. |                                                                  |
| Когда эта настройка аключена, сайты не могут использовать файлы соскіе,<br>кутольне отслежувант ваши войствика Ингальника. Из за этого ценкология                                                                                                    |                                        | Блокировать сторонние файлы соокі<br>Когда эта настройка включена, сайть<br>котольке осележивают валичена, сайть                                    | е<br>ы не могут использовать фа<br>а в Интернете. Из-22 этого                           | йлы cookie,                                          |                                                                  |

13. Чат поддержки. Поддержка отвечает ежедневно с 10:00 до 20:00 по московскому времени. Чтобы начать диалог нажмите на оранжевого человечка в правом углу экрана.

**І** Мы сможем ответить быстрее на ваш вопрос, если вы будете писать в чат после авторизации на платформе.

## АВТОРИЗАЦИЯ – ВХОД НА ПЛАТФОРМУ

1. Для входа на платформу пройдите по ссылке курс "Основы авиамоделирования: Эдутон от компании ОАК".

| Ludoua  | l |
|---------|---|
| цифриум |   |

## Войдите, чтобы продолжить работу

| Введите email и пароль<br>для входа в аккаунт. |                |  |
|------------------------------------------------|----------------|--|
| Email                                          |                |  |
| Введите адрес электронн                        | юй почты       |  |
| Пароль                                         | Забыли пароль? |  |
| Введите пароль                                 |                |  |
| Войти                                          |                |  |
| Ввести код приглашения                         |                |  |

Сообщить об ошибке

2. Введите свой e-mail и пароль, которые указывали при регистрации. Нажмите кнопку "Войти".

Если вы забыли пароль, нажмите «Забыли пароль» и следуйте указаниям системы для восстановлению доступа к платформе.

| ← Назад | Цифриум                                        |
|---------|------------------------------------------------|
|         | Введите свою почту                             |
|         | Мы вышлем вам ссылку на восстановление доступа |
|         | Email                                          |
|         |                                                |
|         | Восстановить пароль                            |
|         | Я вспомнил пароль                              |

Сообщить об ошибке

3. В личном кабинете вам доступен онлайн-курс "Основы авиамоделирования: Эдутон от компании ОАК".

Обратите внимание, в расписании указано московское время начала занятий.

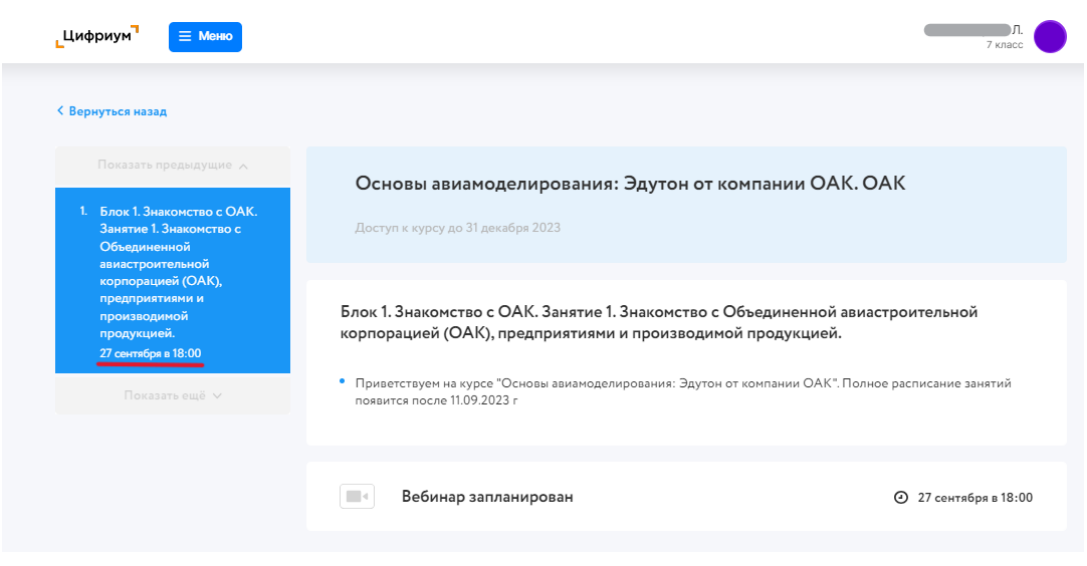

Желаем успехов!